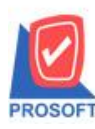

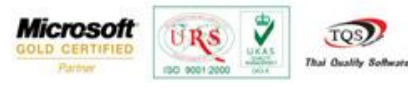

## ระบบ Enterprise Manager

กำหนดรหัสลูกหนี้ เมื่อกด preview เพิ่ม range option ในการค้นหาช่องทางการจำหน่าย

1.สามารถเข้าได้ที่ Enterprise Manager > AR Setup > กำหนดรหัสลูกหนึ่

| WINSpeed                                                                                                    |                          |                                 |                                  |                                 |                                |                                      |                                                                                                    |           |                                |                      |  |
|----------------------------------------------------------------------------------------------------|--------------------------|---------------------------------|----------------------------------|---------------------------------|--------------------------------|--------------------------------------|----------------------------------------------------------------------------------------------------|-----------|--------------------------------|----------------------|--|
| <ul> <li>ušým čozýna doňe</li> <li>Enterprise Manager</li> <li>General Setup</li> <li>AP Setup</li> </ul>                                                                                                    | EM Enterprise<br>Manager |                                 |                                  |                                 |                                |                                      | Database : dbwins_demo Server:BALL\SQL2008<br>Branch : สำนักงานใหญ่<br>Login : admin<br>Version:10.0.0737 Build on 2015-04-06 08:30 |           |                                |                      |  |
| AR Setup     G AR Setup     G AL Setup     G AL Setup     G AL Setup     G AC Setup     G AC Setup     G A | ม้าหนดรหัส<br>ลูกหนั     | ั้<br>กำหนดรหัง<br>ประเภทธุรกิจ | ี่<br>กำหนดรหัส<br>ประเภทลูกหนี้ | มัก<br>กำหนดรหัส<br>กลุ่มลูกหนี | มั<br>กำหนตรหัส<br>กลุ่มวางปัล | มักการเขา<br>กำหนดวงเงิน<br>ชั่วคราว | รังเสมัย 10.                                                                                                    | AR Option | หมาย<br>กำหนดระยะ<br>เวลาเคงติ | rinnuoska<br>undossa |  |

## 2.เถือก Preview

| 💜 กำหนดรหัสลูกก้า                     |                                   |                                  |
|---------------------------------------|-----------------------------------|----------------------------------|
| รทัสลูกค้า                            | ชื่อลูกค้า                        |                                  |
| รหัสลูกค้า                            | 🖉 คำนำหน้า                        | 🔽 🔽 On Hold                      |
| ชื่อลูกค้า<br>ชื่อลูกค้า (Eng)        |                                   |                                  |
| ชื่อลูกค้า (ออกบิล)                   |                                   |                                  |
| Short Name                            |                                   |                                  |
| ที่อยู่ ภพ.20<br>ที่อยู่              |                                   |                                  |
| แชวง/ตำบล                             | เขต/อำเ                           |                                  |
| ที่อยู่ที่ติดต่อ (ตามที่ละ<br>ที่อยู่ | лw.20 😰 ]                         |                                  |
| แขวง/ตำบล                             | เขต/ล้า                           | .ภอ                              |
| โทรศัพท์                              | ต่อ แฟ็กซ์<br>ต่อ                 |                                  |
|                                       |                                   |                                  |
| Address Petail                        | 🥰 Credit 🎬 General 🧏 Co           | ntact/Client Account Bill Branch |
| 👷 Sale 🙀 Shipment                     | Map Nefine Define                 | scription                        |
| 🗋 New 📕 Save 🗙 Delete                 | Tind 👜 Copy 🔒 Preview 🎒 print 📭 🕻 | lose                             |

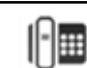

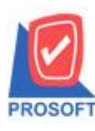

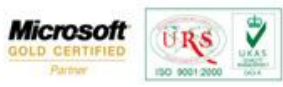

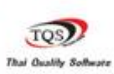

3.เพิ่ม range จากรหัสช่องทางการจำหน่าย เพื่อเพิ่มความสะดวกในการเรียกดูข้อมูลรายงาน

| 1 | 🗒 รายงานรายละเอียดลูกค้า |                               |
|---|--------------------------|-------------------------------|
| ſ |                          |                               |
|   | Report Options           | เรียงตามลูกค้า 💽              |
|   | Date Options             | Range 🗾                       |
| l | จากวันที่เป็นลูกค้า      | 01/01/2550 🧰 តិ៖ 10/04/2558 💻 |
| l | จากรหัสลูกค้า            | 🔽 ถึง 🔽                       |
|   | จากรหัสพนักงานขาย        | 🔽 🕄                           |
|   | จากรหัสกลุ่มลูกค้า       | 🔽 🕄 🗸                         |
|   | จากรพัสประเภทลูกค้า      | 🔽 🕄 🗸                         |
|   | จากรพัสประเภทธุรกิจ      | 🔽 🕄 🗸                         |
|   | จากรหัสเขตการขาย         | 🔽 🚺 🗸                         |
|   | จากรหัสช่องทางการจำหน่าย | ▼ ដឹi< ▼                      |
|   | สถานะลูกค้า              | Active 🔽 On Hold 🔽 Inactive   |
|   | Range Import SQL         | 📝 OK 🛛 🗍 🕇 Close              |

## 4.ตัวอย่าง รายงานรายละเอียดลูกค้า

| บริษัท ตัวอย่าง จำกัด<br>รายงานรายละเอียดลูกก้า - เรียงตามลูกก้า |                         |                            |                             |              |               |               |               |             |          |            |              |
|------------------------------------------------------------------|-------------------------|----------------------------|-----------------------------|--------------|---------------|---------------|---------------|-------------|----------|------------|--------------|
| พิมพ์วันที่: 10 เม                                               | /ษายาม 2558 เวลา: 09:04 |                            |                             |              |               |               |               |             |          |            | หน้า1/2      |
| รหัสลูกล้า                                                       | ชื่อลูกล้า              | ที่อยู่                    | เลขประจำตัวผู้เสียภาษี สาขา | ประเภทสาขา   | ชื่อผู้ติดต่อ | E-mail        | โทรศัพท์      | แฟ็กซ์      | Status I | ารดิต(วัน) | วงเงินเครดิต |
| CUS-00001                                                        | บริษัท test             |                            | 001                         | สำนักงานใหญ่ |               |               |               |             | Active   |            |              |
| fl-0002                                                          | บริษัท                  | ธ3/1 หมู่₄ ฉ.พหลโยธิน      | 1234567891011               | สำนักงานใหญ่ |               | bangkokiron@g | m035-271-980, | 035-271-556 | Active   | 30         | 500,000.00   |
|                                                                  | กรุงเทพผลิตเหล็ก        | ด.ลำไทร อ.วังน้อย          |                             |              |               |               | 035-214-940-2 | 2           |          |            |              |
|                                                                  | จำกัด (มหาชน)           | จ.พระนครครือยุธยา          |                             |              |               |               |               |             |          |            |              |
|                                                                  |                         | 54000                      |                             |              |               |               |               |             |          |            |              |
| A-0001                                                           | ห้างหุ้นส่วนจำกัด คม    | 692/84                     |                             | สำนักงานใหญ่ |               |               | 036-361-488   | 036-361-489 | Active   | 30         | 300,000.00   |
|                                                                  | เอ็นจิเนียริ่ง          | ถ.พิชัยรณรงค์สงคราม        |                             |              |               |               |               |             |          |            |              |
|                                                                  |                         | ด.ปากเพรียว อ.เมือง        |                             |              |               |               |               |             |          |            |              |
|                                                                  | ,                       | จ.สระบุรี 18000            |                             |              |               |               |               |             |          |            |              |
| R-0002                                                           | บริษัท ควอลิตีเซรามิก   | รจหมู่4 ค.ปงยางคก          |                             | สำนักงานใหญ่ |               |               | 054-366-318   | 054-366-319 | Active   | 30         | 50,000.00    |
|                                                                  | จำกัด                   | อ.ท้างฉัตร จ.ลำปาง         |                             |              |               |               |               |             |          |            |              |
|                                                                  |                         | 52190                      |                             |              |               |               |               |             |          |            |              |
| A-0003                                                           | บริษัท คอนเวเยอร์       | 79/22 หมู่ที่20 ถ.เทพารักษ | i                           | สำนักงานใหญ่ |               |               | 0-2755-3266   | 0-2755-3265 | Active   |            | 25,000.00    |
|                                                                  | เอ็ม แอนค์ อี จำกัด     | ค.บางพลิใหญ่ อ.บางพลิ      |                             |              |               |               |               |             |          |            |              |
|                                                                  |                         | จ.สมุทรปราการ 10540        |                             |              |               |               |               |             |          |            |              |
| A-0004                                                           | บริษัท คาร์ดิแนล        | เลขที่ 7/111 หม่4          |                             | สำนักงานใหญ่ | มาร์ค ซ้อเจ็ค |               | 038-650-000   | 038-640-144 | Active   | 30         | 100.000.00   |
|                                                                  | เฮลท์ 222               | อนนทางหลวงสาย 331          |                             | -            |               |               |               |             |          |            |              |
|                                                                  | (ประเทศไทย) จำกัด       | ด.มาบอางพร                 |                             |              |               |               |               |             |          |            |              |
|                                                                  |                         | อ.ปลวกแคง จ.ระยอง          |                             |              |               |               |               |             |          |            |              |
|                                                                  |                         | 21140                      |                             |              |               |               |               |             |          |            |              |

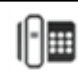